COMO ALTERAR DADOS BANCÁRIOS NO SOUGOV

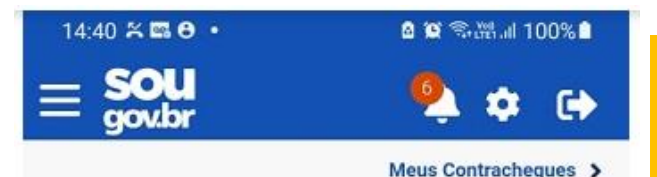

## Autoatendimento

Aqui você tem informação a hora que quiser!

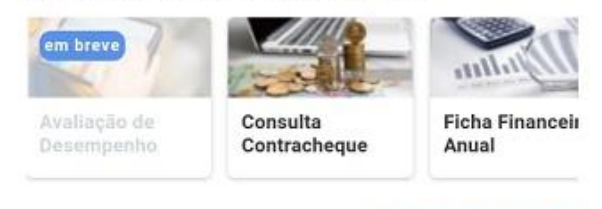

Ver todas as opções >

## Solicitações

Envie requerimentos para a sua Unidade Gestora.

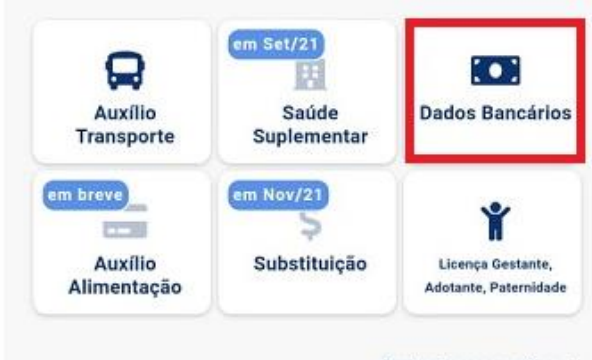

Ver todas as opções >

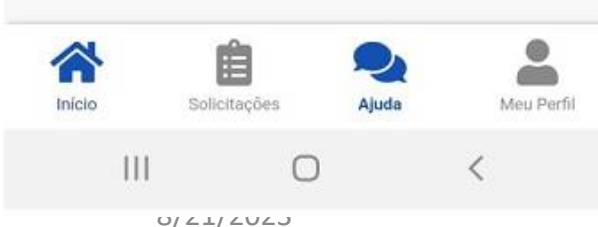

1°) Acesse o SOUGOV.BR, aplicativo ou <u>web</u>, com a sua senha do GOV.BR. Se ainda não tem acesso, <u>clique</u> <u>aqui</u> e veja como obter.
2°) Na tela inicial do SOUGOV.BR, em "Solicitações" clique em "Dados Bancários":

**3°)** Na próxima tela, você verá as informações da sua conta atual. Nessa tela você poderá alterar a sua **Conta Salário** e incluir uma **Conta para outros recebimentos**.

Para alterar a sua **Conta Salário** ou a sua **Conta para outros recebimentos**, clique no lápis à direita dos dados da sua conta e inclua os dados da nova conta. Caso não possua uma **Conta para outros recebimentos** cadastrada e deseje incluir, clique em "**Adicionar**". Se a conta for única para os dois casos, basta repetir os dados da conta.

Para prosseguir com o procedimento, clique em "**Próximo**":

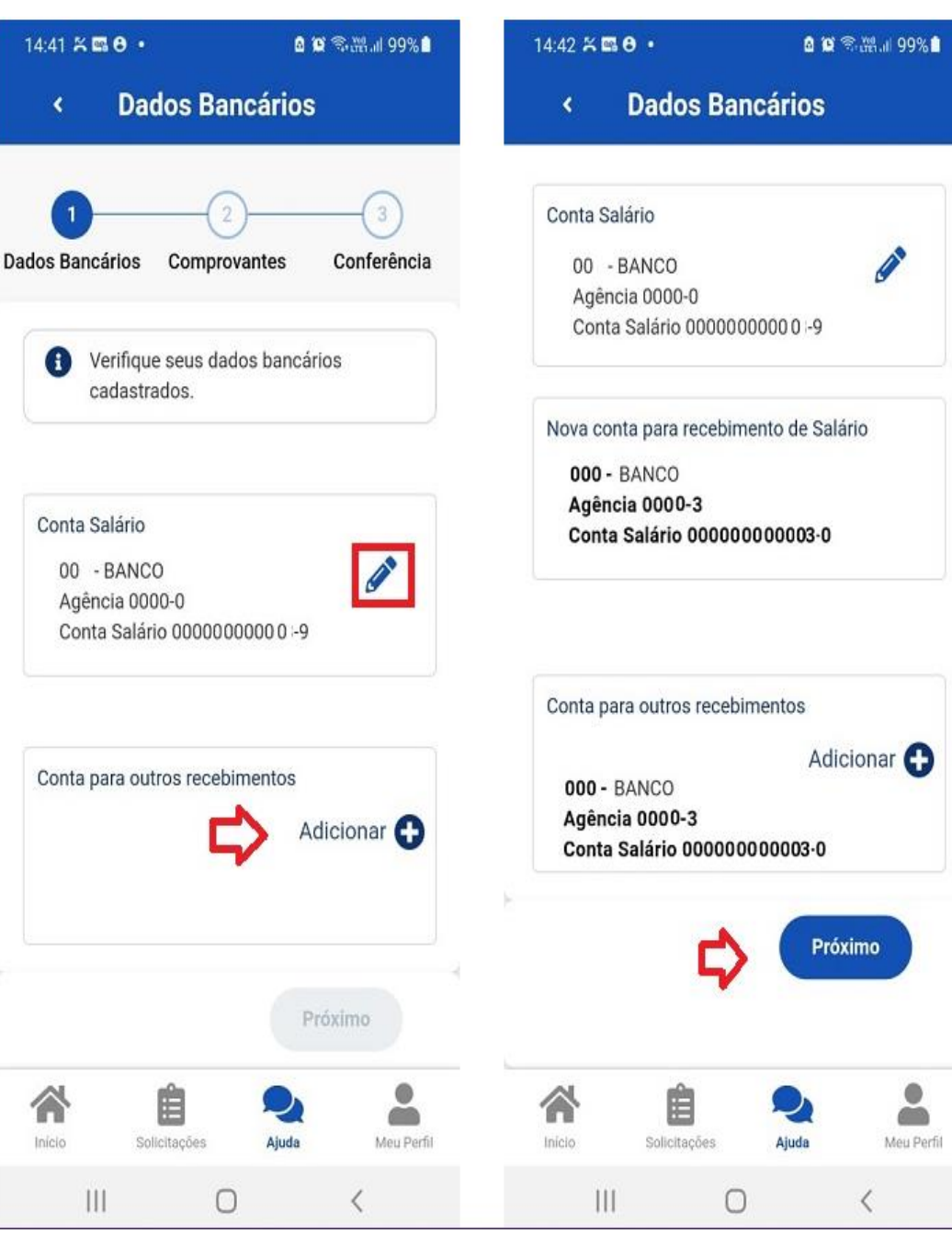

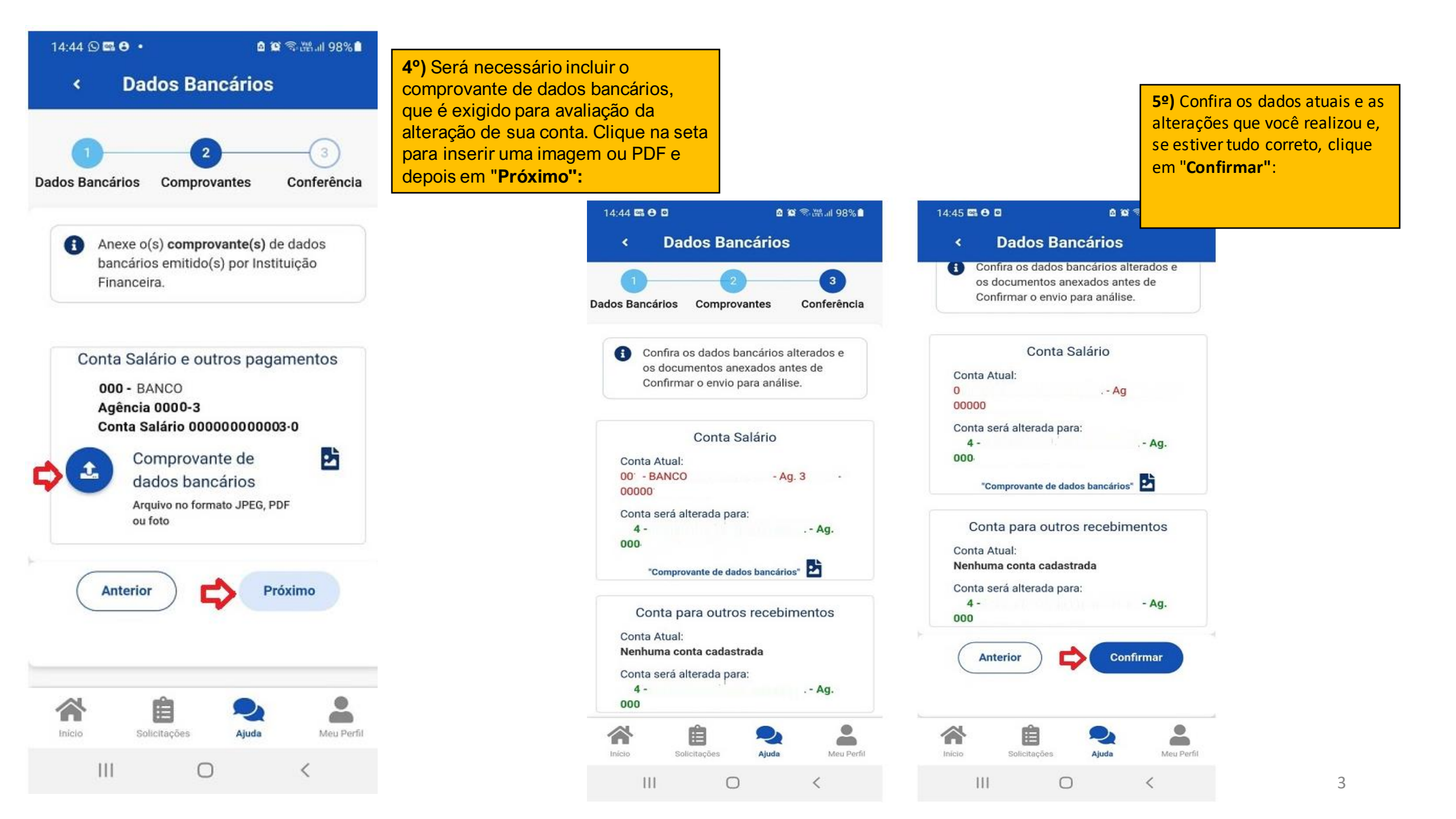

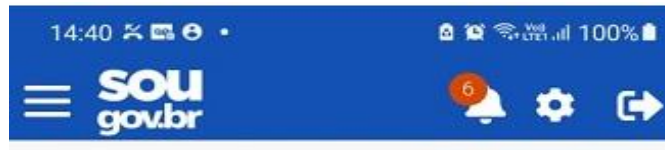

Meus Contracheques >

## Autoatendimento

Aqui você tem informação a hora que quiser!

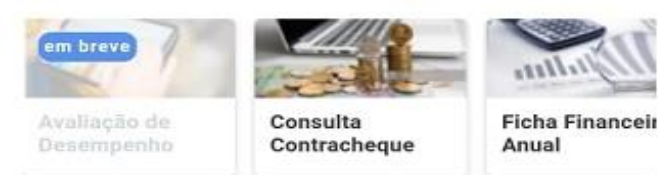

Ver todas as opções >

<

## Solicitações

Ш

Envie requerimentos para a sua Unidade Gestora.

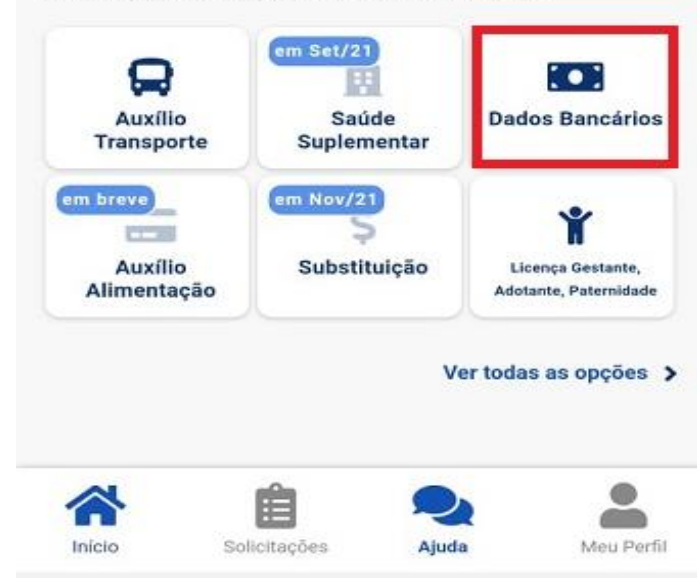

 $\bigcirc$ 

| 14:45 🖬 🔁 🛛     |                                               |                   | 🙆 😂 🖘 🖓 📶 98% 🗎                         |            |
|-----------------|-----------------------------------------------|-------------------|-----------------------------------------|------------|
| \$              | Minha                                         | ıs Solia          | citações                                |            |
| Sele            | e <mark>cione os f</mark><br>ero da Solicitaç | iltros de<br>ão C | e <b>sejados:</b><br>criado a partir de | ۹          |
| Tipo            | de Solicitação                                |                   |                                         |            |
| То              | dos                                           |                   |                                         | ~          |
| Situa           | cao                                           |                   |                                         |            |
| То              | dos                                           |                   |                                         | ~          |
| licen           | ca Paternida                                  | de e              | Final                                   | izada      |
| Licen<br>Prorre | ça Paternida<br>ogação                        | de e              | Final                                   | izado      |
| Última          | movimentação                                  | em: 08/07         | /2021 - 15:29:39                        |            |
|                 |                                               |                   | Ver                                     | detalhes 🗲 |
| Cada<br>Depe    | stro/Alteraçã<br>ndente                       | io de             | Final                                   | izado      |
| Última          | movimentação                                  | em: 08/07         | /2021 - 15:12:24                        |            |
|                 |                                               |                   | 2                                       | -          |
| Inicic          | Solici                                        | tações            | Ajuda                                   | Meu Pertil |
|                 |                                               |                   |                                         |            |

Após conclusão do procedimento, sua solicitação será enviada, automaticamente, para avaliação do RH.

**6°)** Para acompanhar o andamento do seu pedido, clique em "**Solicitações''**, disponível no final da tela principal do SOUGOV.BR: